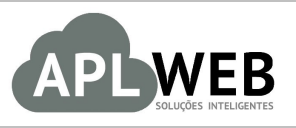

# PROCEDIMENTO OPERACIONAL PADRÃO - POP

| APLWEB SOLUÇÕES  | INTELIGENTES                   | Versão do Documento Nº | 1.0                      |
|------------------|--------------------------------|------------------------|--------------------------|
| SISTEMA APLWEB   | l oias/PDV                     | Data da Revisão        | 09/03/2016               |
| MÓDULO/MENU Fina | nceiro/PDV                     | Data de Publicação     | 09/03/2016<br>09/03/2016 |
| Procedimento     | Fechamento de Caixas nas Lojas |                        |                          |
| Gestor           |                                |                        |                          |

### 1. Descrição

Este Procedimento Operacional Padrão define as etapas necessárias para fazer uma conferência do fechamento de caixa pelo APLWeb. Como sabemos o APLWeb não imprime o cupom fiscal apenas gera informações para o SysPDV fazer isso. Então quando falamos de fechamento trata-se de um resumo das vendas com informações para facilitar a conferência e o fechamento do caixa. Para o fechamento da impressora fiscal, é necessário executar essa função no SysPDV.

### 2. Responsáveis:

Relacionar abaixo as pessoas que detém papel primário no POP, dentro da ordem em que a atividade é executada, preferencialmente incluir dados de contato como e-mail e telefone.

## a. LISTA DE CONTATOS:

| No | Nome        | Telefone | e-mail |
|----|-------------|----------|--------|
| 1  | Titular:    |          |        |
| T  | Substituto: |          |        |
| 2  | Titular:    |          |        |
| 2  | Substituto: |          |        |

### 3. Requisitos:

Para realizar a conferência do caixa é necessário que o usuário tenha uma conta do tipo Caixa Efetivo associado a ele através no menu *Bancos/Caixa*. Esta conta representará o caixa da loja com todas as transações de débito e crédito lançadas. E ainda deverá ter permissão para acessar as opções de lançamento de despesas, Análise de Faturamento e PDV.

### 4. Atividades:

Serão abordados duas formas de emitir o relatório de Fechamento de Caixa. Uma será utilizando o próprio PDV, chamando direto o relatório e já mostrando o resultado pronto para imprimir. E o outro acessando o menu Financeiro, na opção de Análise de Faturamento quando necessitar de auditar ou ver mais detalhes das vendas. Das duas formas o APLWeb mostrará a mesma consulta sumarizando as vendas por formas de pagamento e mostrando abaixo um resumo com alguns totais importantes.

## I - Visualizando o Fechamento direto no PDV.

**Passo 1.** Com apenas um passo e um único clique você visualiza o relatório de Fechamento de Caixa do APLWeb em tela. Na própria tela principal do PDV a qualquer momento você pode clicar no ícone destacado na imagem abaixo que ele irá exibir um resumo totalizado por formas de pagamentos e abaixo alguns totais úteis para conferência. Depois basta então teclar em Ctrl+P ou no botão direito do mouse selecionar *Imprimir*.

|               | IO PLOG | uto              |           |          |                |            | Carrinho de Compras |
|---------------|---------|------------------|-----------|----------|----------------|------------|---------------------|
| Código        | Descr   | ição             |           |          |                |            |                     |
|               |         | LOO Produtos     | em 2208   |          |                | •          | Vazio               |
| Quant.<br>1   | Estoque | Preço Unit.<br>O | BRL Não V | Valor    | BRL            |            |                     |
| Valor         |         | Desc.(%          | ⁄o)       | Desc.R\$ | Recebido       | Тгосо      |                     |
|               |         | 0                |           | 0        |                | 0          |                     |
| 0<br>DINHEIR  | )       | 0<br>A Vista     |           | 0<br>A   | dicionar pagam | 0<br>nento |                     |
| 0<br>DINHEIRO | de Paga | 0<br>• A Vista   |           | 0<br>A   | dicionar pagam | 0<br>nento |                     |

Por padrão ele irá filtrar os dados do caixa corrente e informar no período a própria data o dia.

**N**PLWeb

DYNAMIC INDUSTRIA E COMERCIO DE ARTEFATOS DE PLASTICOS EIREL CNPJ: 15.274.5440001-19 - Inse: Estaduai: 66601580 RUA 65ALETIE: (2029 - PARUE GUADALAJARA CEP: 6150190; CAUCAIA - Ceara - Fone: (85)067.7568 Site: http://www.directasistemas.com.br

| THUTT .            | Data                    | Tipo Pgto.    | Cliente Cidade               | UF                  | Comercial |        | Si       | tuação  |          |         |
|--------------------|-------------------------|---------------|------------------------------|---------------------|-----------|--------|----------|---------|----------|---------|
| 09                 | /03/2016 A 09/03/2016 E | T             |                              |                     |           | •      | A        | vmbos • | Grafico? |         |
|                    |                         |               | Caixa: Reginaldo Rodrigues 🔻 | Mostrar resumo do c | aixa ?    |        |          |         |          |         |
| Tipo de Pgto. 🕶    | Tot. Itens 🕶            | Tot. Vendas 🛹 | Valor Total 💌                | Recebido            | Pendente  | Taxa   | Liquido  | Troca   | Desconto | Perc.(% |
| Dinheiro           | 102                     | 3             | 1.128,10                     | 1.112,67            | 0.00      | 0,00   | 1.112,67 | 0.00    | 15,43    | 23,49 9 |
| AMEX               | 2                       | 1             | 247,60                       | 0,00                | 247,60    | 10,40  | 237,20   | 0,00    | 0,00     | 5,23 9  |
| MASTER CARD        | 2                       | 1             | 617,10                       | 0,00                | 617,10    | 24,68  | 592,42   | 0,00    | 0,00     | 13,03 9 |
| VISA ELECTRON      | 3                       | 2             | 877,55                       | 169,00              | 708,55    | 169,00 | 708,55   | 0.00    | 0,00     | 18,52 9 |
| VISA               | 3                       | 1             | 925,65                       | 25,65               | 900,00    | 58,95  | 866,70   | 0,00    | 0,00     | 19,54   |
| TROCA              | 3                       | 2             | 957,00                       | 339,90              | 0,00      | 0,00   | 617,10   | 617,10  | 0,00     | 20,2 9  |
| Total da Consulta: | 115                     | 10            | 4.753,00                     | 1.647,22            | 2.473,25  | 263,03 | 4.134,64 | 617,10  | 15,43    |         |

| Resumo geral de fechamento do caixa: (Reginaldo Rodrigues) |           |
|------------------------------------------------------------|-----------|
| DINHEIRO                                                   |           |
| Saldo anterior no caixa em DINHEIRO                        | 120,00    |
| Total recebido em DINHEIRO                                 | 1.647,22  |
| Despesas registradas no periodo                            | -500,00   |
| Total de SANGRIAS do periodo                               | -1.000,00 |
| Saldo atual no caixa em DINHEIRO                           | 267,22    |
| CARTÃO                                                     |           |
| Total de vendas em CARTÃO                                  | 2.473,25  |
| Taxas administrativas do CARTÃO                            | -263,03   |
| Total da venda liquida em CARTÃO                           | 2.210,22  |
| RESULTADO FINAL                                            |           |
| Total da venda liquida                                     | 3.857,44  |

**Passo 2.** Depois se desejar imprimir basta teclar Ctrl+P ou ainda um clique no botão direito do mouse e selecionando a opção *Imprimir*. Basta depois selecionar a impressora e confirmar a impressão.

|                               | Veb<br>nto do Caixa (To | DYI<br>CNI<br>RU.<br>Site<br>Site | VAMIC INDUSTRIA E COM<br>PJ: 15.274.544/0001-19 - IN<br>A GALIENTE, 02309 - PAR<br>2: 61650190, CAUCAIA - C<br>: http://www.directasistem<br>to de Pagamento | ERCIO DE AF<br>Isc. Estadual<br>QUE GUADA<br>reara - Fone:<br>as.com.br | RTEFATOS DE PL/<br>: 066015880<br>LAJARA<br>(85)3067.7968 | ASTICOS EI | REL      |          |          |          |
|-------------------------------|-------------------------|-----------------------------------|----------------------------------------------------------------------------------------------------|-------------------------------------------------------------------------|-----------------------------------------------------------|------------|----------|----------|----------|----------|
| Ref.                          | Data                    | Tipo Pgto.                        | Cliente Cidade                                                                                                    | UF                                                                      | Comercial                                                 |            |          | Situação |          |          |
| 09/03/2016                    | A 09/03/2016            | •                                 |                                                                                                    |                                                                         |                                                           |            | ٣        | Ambos    | V Grat   | fico?    |
|                               |                         | Caixa: F                          | Reginaldo Rodrigues 🔻                                                                                                    | Mostrar re                                                              | sumo do caixa ?                                           |            |          |          |          |          |
| Tipo de Pgto.                 | Tot. Itens              | Tot. Vendas                       | Valor Total                                                                                                    | Recebido                                                                | Pendente                                                  | Taxa       | Liquido  | Troca    | Desconto | Perc.(%) |
| Dinheiro                      | 102                     | 3                                 | 1.128,10                                                                                                    | 1.112,67                                                                | 0,00                                                      | 0,00       | 1.112,67 | 0,00     | 15,43    | 23,49 %  |
| AMEX                          | 2                       | 1                                 | 247,60                                                                                                    | 0,00                                                                    | 247,60                                                    | 10,40      | 237,20   | 0,00     | 0,00     | 5,23 %   |
| MASTER CARD                   | 2                       | 1                                 | 617,10                                                                                                    | 0,00                                                                    | 617,10                                                    | 24,68      | 592,42   | 0,00     | 0,00     | 13,03 %  |
| ISA ELECTRON                  | 3                       | 2                                 | 877,55                                                                                                    | 169,00                                                                  | 708,55                                                    | 169,00     | 708,55   | 0,00     | 0,00     | 18,52 %  |
| VISA                          | 3                       | 1                                 | 925,65                                                                                                    | 25,65                                                                   | 900,00                                                    | 58,95      | 866,70   | 0,00     | 0,00     | 19,54 %  |
| TROCA                         | 3                       | 2                                 | 957,00                                                                                                    | 339,90                                                                  | 0,00                                                      | 0,00       | 617,10   | 617,10   | 0,00     | 20,2 %   |
| Total da Consulta:            | 115                     | 10                                | 4.753,00                                                                                                    | 1.647,22                                                                | 2.473,25                                                  | 263,03     | 4.134,64 | 617,10   | 15,43    |          |
|                               |                         | Resumo geral                      | de fechamento do<br>DINHEIF                                                                                                    | caixa: (Re                                                              | ginaldo Rodr                                              | igues)     |          |          |          |          |
| Saldo anterior no caixa en    | DINHEIRO                |                                   |                                                                                                    |                                                                         |                                                           |            |          | 7        |          | 120,00   |
| Total recebido em DINHEI      | RO                      |                                   |                                                                                                    |                                                                         |                                                           |            |          |          |          | 1.647,22 |
| Despesas registradas no       | periodo                 |                                   |                                                                                                    |                                                                         |                                                           |            |          |          |          | -500,00  |
| Saldo atual no caixa em D     | INHEIRO                 |                                   |                                                                                                    |                                                                         |                                                           |            |          |          |          | 267.22   |
| calle attual no called elli D |                         |                                   | CARTÃ                                                                                                    | 0                                                                       |                                                           |            |          | 1        |          | 201,22   |
| Total de vendas em CART       | ÃO                      |                                   |                                                                                                    |                                                                         |                                                           |            |          |          |          | 2.473,25 |
| Taxas administrativas do      | CARTÃO                  |                                   |                                                                                                    |                                                                         |                                                           |            |          |          |          | -263,03  |
| Total da venda liquida em     | CARTÃO                  |                                   |                                                                                                    |                                                                         |                                                           |            |          |          |          | 2.210,22 |
| Tatal da una da Kaud t        |                         |                                   | RESULTADO                                                                                                    | FINAL                                                                   |                                                           |            |          |          |          |          |
| lotal da venda liquida        |                         |                                   |                                                                                                    |                                                                         |                                                           |            |          |          |          | 3.857,44 |

# II - Visualizando o Fechamento pelo Análise de Faturamento.

**Passo 1.** No menu *Financeiro*, selecione a opção do menu lateral no grupo de opções *Faturas a Clientes*, selecione *Análise de Faturamento*.

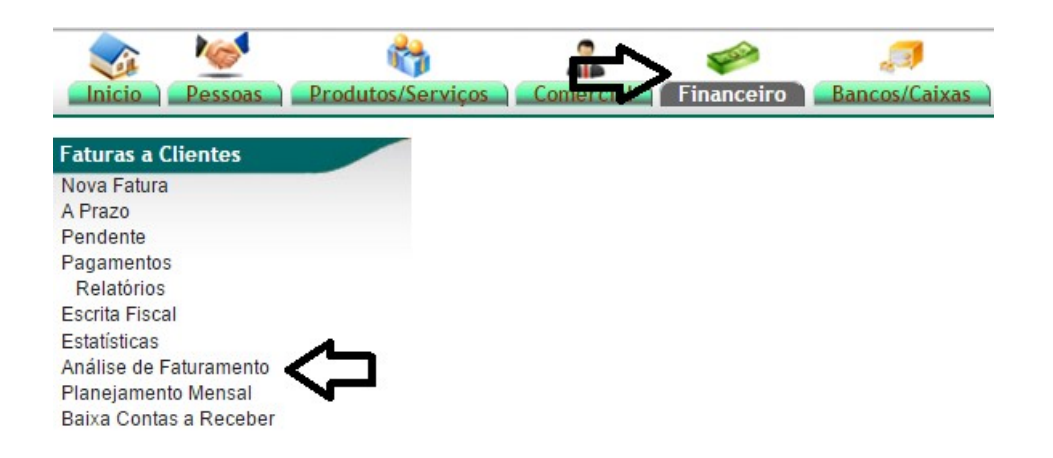

**Passo 2.** Marque ao entrar a opção "Mostrar resumo do caixa ?". Isso fará com o que o APLWeb mostre logo o fechamento sem passar pelo detalhamento de faturas como acontece por padrão. Caso deseje visualizar as consultas por outros totais, desmarque esta opção e clique novamente no ícone para filtrar.

| D Análise de    | Faturamento (De | etalhado   | por Fatura       | 5)          |         |                 |                |              |           |           |              |          | M      | ostrar tudo |         |                | Página 1 🥥  |
|-----------------|-----------------|------------|------------------|-------------|---------|-----------------|----------------|--------------|-----------|-----------|--------------|----------|--------|-------------|---------|----------------|-------------|
|                 |                 |            |                  |             | Ę       | De              | talhado por l  | Faturas      | -         |           |              |          |        |             |         |                |             |
| Ref.            | Data            |            | Tipo Pgto.       |             | Cliente |                 | Cidade         | UF           |           | Comercial |              |          |        | Situação    | 0       |                |             |
|                 | A               |            |                  | •           |         |                 |                |              |           | -         | 1            | ۲        |        |             |         | 🔎 Grafico? 🛛 🗙 |             |
|                 |                 |            |                  |             | Caixa:  |                 | •              | Mostrar re   | sumo do   | caixa ?   |              |          |        |             |         |                |             |
|                 |                 |            |                  |             | CI      | lique aqui para | a selecionar E | stoque/Filia | ais/Lojas |           |              |          |        |             |         |                |             |
| Ref. 🛩 🗅        | NFe/Cupom 🕶 🔺   | Data 💌 🔺   | Tipo Pgto. 💌     | Pessoa 💌    |         |                 |                |              | Valor Te  | otal 🕶 🔺  | Recebido 🕶 🔺 | Pendente | Troca  | Desconto    | Liquido | Situação       | Cadastral 💌 |
| a 16032743      | 000000          | 09/03/2016 | Dinheiro         | BALCAO      |         |                 |                |              |           | 308,55    | 308,55       | 0,00     | 0,00   | 0,00        | 308,55  |                | paga 💟      |
| a 16032742      | 000000          | 09/03/2016 | AMEX             | Cliente Vip |         |                 |                |              |           | 247,60    | 0,00         | 247,60   | 0,00   | 0,00        | 247,60  |                | Pendente    |
| <b>16032741</b> | 000000          | 09/03/2016 | TROCA            | BALCAO      |         |                 |                |              |           | 638,00    | 329,45       | 0,00     | 308,55 | 0,00        | 638,00  |                | paga 💟      |
| <b>16032740</b> | 000000          | 09/03/2016 | VISA<br>ELECTRON | Cliente Vip |         |                 |                |              |           | 308,55    | 0,00         | 308,55   | 0,00   | 0,00        | 308,55  |                | Pendente 🕕  |
| <b>16032739</b> | 000000          | 09/03/2016 | MASTER<br>CARD   | teste       |         |                 |                |              |           | 617,10    | 0,00         | 617,10   | 0,00   | 0,00        | 617,10  |                | Pendente 🕕  |
| 16032738        | 000000          | 09/03/2016 | Dinheiro         | BALCAO      |         |                 |                |              |           | 511,00    | 511,00       | 0,00     | 0,00   | 0,00        | 511,00  |                | paga 😡      |

Ao marcar a opção o APLWeb irá preencher o período com a data do dia e o Caixa com o usuário que estiver conectado e que esteja associado a um Caixa Efetivo no Bancos/Caixa, e ainda prepara o filtro da *Situação* para "Ambas" (Vendas de cupons ou notas faturadas pela loja).

|            |              |            |                    | Detalhado por Fa                         | turas                             |                     |    |                                   |
|------------|--------------|------------|--------------------|------------------------------------------|-----------------------------------|---------------------|----|-----------------------------------|
| Ref.       | Data         | Tipo Pgto. | Cliente            | Cidade                                   | UF                                | Comercial           | Si | tuação                            |
| 09/03/2016 | A 09/03/2016 | T          | Caixa: Reginaldo F | Rodrigues 🔻 🗹 N<br>I para selecionar Est | lostrar resum<br>toque/Filiais/Lo | o do caixa ?<br>jas |    | Imbos Clique aqui para visualizar |

**Passo 3.** Ao clicar no ícone para filtrar a consulta o APLWeb irá mostrar o resumo do fechamento do dia para o caixa conectado ao sistema.

|                        |                         |                |                 | Totalizado por Tipo de | Pagamento 🔹             |           |        |          |          |                  |           |
|------------------------|-------------------------|----------------|-----------------|------------------------|-------------------------|-----------|--------|----------|----------|------------------|-----------|
| Ref.                   | Data                    | Tipo Pgto.     | Cliente         | Cidade                 | UF Come                 | rcial     |        |          | Situação |                  |           |
|                        | 09/03/2016 A 09/03/2016 |                | ▼               |                        |                         |           | ۲      |          | Ambos    | 🔹 🗏 Grafico? 🛛 🗙 |           |
|                        |                         |                | Caixa: Regi     | naldo Rodrigues 🔻 🗹 M  | lostrar resumo do caixa | ?         |        |          |          |                  |           |
| Tipo de Pgto. 🖡        |                         | Tot. Itens 🕶 🔺 | Tot. Vendas 🕶 🔺 | Valor Total 🛹 👞        | Recebido                | Pendente  | Taxa   | Liquido  | Troca    | Desconto         | Perc.(%)  |
| Oinheiro               |                         | 102            | 3               | 1.128,10               | 1.112,67                | 0,00      | 0,00   | 1.112,67 | 0,00     | 15,43            | 23,49 %   |
| <b>AMEX</b>            |                         | 2              | 1               | 247,60                 | 0,00                    | 247,60    | 10,40  | 237,20   | 0,00     | 0,00             | 5,23 %    |
| TROCA                  |                         | 3              | 2               | 957,00                 | 339,90                  | 0,00      | 0,00   | 617,10   | 617,10   | 0,00             | 20,2 %    |
| MASTER CARD            |                         | 2              | 1               | 617,10                 | 0,00                    | 617,10    | 24,68  | 592,42   | 0,00     | 0,00             | 13,03 %   |
| <b>VISA ELECTRON</b>   |                         | 3              | 2               | 877,55                 | 169,00                  | 708,55    | 169,00 | 708,55   | 0,00     | 0,00             | 18,52 %   |
| <b>Q</b> VISA          |                         | 3              | 1               | 925,65                 | 25,65                   | 900,00    | 58,95  | 866,70   | 0,00     | 0,00             | 19,54 %   |
| Total da Consulta:     |                         | 115            | 10              | 4.753,00               | 1.647,22                | 2.473,25  | 263,03 | 4.134,64 | 617,10   | 15,43            |           |
|                        |                         |                | Resumo geral de | fechamento do ca       | ixa: (Reginaldo R       | odriques) |        |          |          |                  |           |
|                        |                         |                | î               | DINHEIRO               |                         | 5 /       |        |          |          |                  |           |
| Saldo anterior no caix | a em DINHEIRO           |                |                 |                        |                         |           |        |          |          |                  | 120,00    |
| Total recebido em DIN  | IHEIRO                  |                |                 |                        |                         |           |        |          |          |                  | 1.647,22  |
| Despesas registradas   | no periodo              |                |                 |                        |                         |           |        |          |          |                  | -500,00   |
| Total de SANGRIAS d    | IO PERIODO              |                |                 |                        |                         |           |        |          |          |                  | -1.000,00 |
| Saluo atuai no caixa e | III DINITEIRO           |                |                 | CARTÃO                 |                         |           |        |          |          |                  | 201,22    |
| Total de vendas em C   | ARTÃO                   |                |                 | •••••••                |                         |           |        |          |          |                  | 2.473.25  |
| Taxas administrativas  | do CARTÃO               |                |                 |                        |                         |           |        |          |          |                  | -263,03   |
| Total da venda liquida | a em CARTÃO             |                |                 |                        |                         |           |        |          |          |                  | 2.210,22  |
|                        |                         |                |                 | RESULTADO FI           | NAL                     |           |        |          |          |                  |           |
| Lotal da venda liquida |                         |                |                 |                        |                         |           |        |          |          |                  | 3 857 44  |

### **Detalhamento dos campos**

Tipo de Pgto.: Descrição da forma de pagamento.
Tot. Itens: Total de itens/peças vendidas na forma de pagamento.
Tot. Vendas: Total de vendas na forma de pagamento.
Valor Total: Total da venda bruta da forma de pagamento.
Recebido: Total recebido em dinheiro nessa forma de pagamento, quando venda mista.
Pendente: Total de cartões ou outras formas de pagamento que gere contas a receber.
Taxa: Total de taxas administrativas para a forma de pagamento normalmente cartão.
Liquido: Total da venda liquida menos as taxas administrativas do cartão.
Troca: Total de valores recebidos por troca, que também é uma forma de pagamento.
Perc.(%): Total em percentual que a forma de pagamento representa no total da venda no periodo.

### **Detalhamento do Resumo Final**

Saldo anterior no caixa em DINHEIRO: Saldo em dinheiro existente no caixa.

**Total recebido em DINHEIRO:** Total da coluna Recebido, que representa tudo recebido em dinheiro.

**Despesas registradas no Periodo:** Total de saídas em dinheiro do caixa para pagar despesas da loja. **Total de SANGRIAS do periodo:** Total de sangrias (retiradas em dinheiro para deposito ou transferência para a tesouraria).

**Saldo atual em DINHEIRO:** Saldo anterior em dinheiro mais o total recebido em dinheiro, menos as despesas e menos as sangrias.

Total de vendas em CARTÃO: Total da venda bruta em todas as bandeiras de cartões.

Taxa administrativa do CARTÃO: Total das taxas administrativas cobradas nas operações com cartões.

**Total da venda liquida em CARTÃO:** Total da venda bruta menos as taxas administrativas.

Total da venda liquida: Total da venda liquida em cartões somada as vendas em dinheiro.

**Passo 4.** Em caso de desejar imprimir a consulta, basta clicar no ícone que se encontra presente em todas as páginas para impressão, no canto superior direito da página ao lado do ícone de *Sair*. Esta opção tira os detalhes da página que não interessam imprimir, deixando um relatório pronto para ser impresso bastando em qualquer navegador digitar simultaneamente Ctrl+P ou ainda com o botão direito do mouse selecionar a opção imprimir.

**NPLV** 

alcislei

| Voltar                        | Alt+Seta para a esquerda |
|-------------------------------|--------------------------|
| Avançar                       | Alt+Seta para a direita  |
| Recarregar                    | Ctrl+R                   |
| Salvar como                   | Ctrl+S                   |
| Imprimir                      | Ctrl+P                   |
| Traduzir para o português     |                          |
| Exibir código fonte da página | Ctrl+U                   |
| Inspecionar                   | Ctrl+Shift+I             |

Depois de clicar no ícone de impressão você verá uma tela similar a imagem abaixo.

|                           | Neb                     | DYNAM<br>CNPJ: 1<br>RUA GJ<br>CEP: 61<br>Site: htt | IIC INDUSTRIA E COMERCIO DE AR<br>15.274.544/0001-19 - Insc. Estadual: 60<br>41LENTE, 0230 - PARQUE GUADAL<br>1650190, CAUCAIA - Ceara - Fone: (85<br>p://www.directasistemas.com.br | TEFATOS DE PLASTICO<br>6015880<br>AJARA<br>)3067.7968 | SEIREL     |        |          |         |          |           |
|---------------------------|-------------------------|----------------------------------------------------|----------------------------------------------------------------------------------------------------|-------------------------------------------------------|------------|--------|----------|---------|----------|-----------|
| Ref.                      | Data                    | Tipo Pgto.                                         | Cliente Cidade                                                                                                    | UF                                                    | Comercial  |        | S        | ituação |          |           |
|                           | 09/03/2016 A 09/03/2016 | •                                                  |                                                                                                    |                                                       |            | •      | 6        | Ambos • | Grafico? |           |
|                           |                         |                                                    | Caixa: Reginaldo Rodrigues 🔻                                                                                                    | Mostrar resumo do ca                                  | aixa ?     |        |          |         |          |           |
| Tipo de Pgto. 🛹           | Tot. Itens 🕶            | Tot. Vendas 🕶                                      | Valor Total                                                                                                    | Recebido                                              | Pendente   | Taxa   | Liquido  | Troca   | Desconto | Perc.(%)  |
| Dinheiro                  | 102                     | 3                                                  | 1,128,10                                                                                                    | 1,112,67                                              | 0.00       | 0.00   | 1.112.67 | 0.00    | 15,43    | 23,49 %   |
| AMEX                      | 2                       | 1                                                  | 247.60                                                                                                    | 0.00                                                  | 247.60     | 10,40  | 237.20   | 0.00    | 0.00     | 5.23 %    |
| MASTER CARD               | 2                       | 1                                                  | 617,10                                                                                                    | 0.00                                                  | 617,10     | 24,68  | 592,42   | 0,00    | 0,00     | 13,03 %   |
| VISA ELECTRON             | 3                       | 2                                                  | 877,55                                                                                                    | 169,00                                                | 708,55     | 169,00 | 708,55   | 0.00    | 0,00     | 18,52 %   |
| VISA                      | 3                       | 1                                                  | 925,65                                                                                                    | 25,65                                                 | 900,00     | 58,95  | 866,70   | 0,00    | 0,00     | 19,54 %   |
| TROCA                     | 3                       | 2                                                  | 957,00                                                                                                    | 339,90                                                | 0,00       | 0,00   | 617,10   | 617,10  | 0,00     | 20,2 %    |
| Total da Consulta:        | 115                     | 10                                                 | 4.753,00                                                                                                    | 1.647,22                                              | 2.473,25   | 263,03 | 4.134,64 | 617,10  | 15,43    |           |
|                           |                         | Res                                                | umo geral de fechamento de                                                                                                    | o caixa: (Reginaldo                                   | Rodrigues) |        |          |         |          |           |
| 400 GL                    |                         |                                                    | DINHE                                                                                                    | EIRO                                                  |            |        |          |         |          |           |
| Saldo anterior no caixa e | em DINHEIRO             |                                                    |                                                                                                    |                                                       |            |        |          |         |          | 120,00    |
| Total recebido em DINHE   | EIRO                    |                                                    |                                                                                                    |                                                       |            |        |          |         |          | 1.647,22  |
| Despesas registradas no   | periodo                 |                                                    |                                                                                                    |                                                       |            |        |          |         |          | -500,00   |
| Total de SANGRIAS do p    | periodo                 |                                                    |                                                                                                    |                                                       |            |        |          |         |          | -1.000,00 |
| Saldo atual no caixa em l | DINHEIRO                |                                                    |                                                                                                    | ni o                                                  |            |        |          |         |          | 267,22    |
| Total de vendes em CAD    | nă o                    |                                                    | CAR                                                                                                    | IAU                                                   |            |        |          |         |          | 2 472 25  |
| Tavae administrativae do  | CAPTÃO                  |                                                    |                                                                                                    |                                                       |            |        |          |         |          | 2.473,25  |
| Total da venda liquida en | m CARTÃO                |                                                    |                                                                                                    |                                                       |            |        |          |         |          | 2 210 22  |
| rour du ronda nquida en   | CARIAO                  |                                                    | RESULTA                                                                                                    |                                                       |            |        |          | 1       |          | 2.210,22  |
| Total da venda liquida    |                         |                                                    | REGOLIA                                                                                                    |                                                       |            |        |          |         |          | 3.857.44  |
|                           |                         |                                                    |                                                                                                    |                                                       |            |        |          | -       |          | 5.051,44  |

Após teclar o Ctrl+P ou clicar no botão direito do mouse e selecionar a opção Imprimir.

| /03/2016               |                 |                                  | APLWeb 5.5                                                                                                    | 6 - Fatura(F                                                                | Por faturas)                                               |            |          |          |           |           |
|------------------------|-----------------|----------------------------------|----------------------------------------------------------------------------------------------------|-----------------------------------------------------------------------------|------------------------------------------------------------|------------|----------|----------|-----------|-----------|
| <b>Ω</b> PL            | Web             | DYN<br>CNI<br>RU/<br>CEF<br>Site | VAMIC INDUSTRIA E CO<br>PJ: 15.274.544/0001-19 -<br>A GALIENTE, 02309 - PA<br>9: 61650190, CAUCAIA -<br>1: http://www.directasiste | MERCIO DE Al<br>Insc. Estadual<br>RQUE GUADA<br>Ceara - Fone:<br>mas.com.br | RTEFATOS DE PL/<br>I: 066015880<br>LAJARA<br>(85)3067.7968 | ASTICOS EI | REL      |          |           |           |
| Ref.                   | Data            | Tipo Pgto.                       | Cliente Cidad                                                                                                    | e UF                                                                        | Comercial                                                  |            |          | Situação |           |           |
| 09/03/20               | 16 A 09/03/2016 | · ·                              |                                                                                                    |                                                                             |                                                            |            | ¥        | Ambos    | 🔻 🔲 Grafi | co? 🛛 🗙   |
|                        |                 | Caixa: F                         | Reginaldo Rodrigues 🔻                                                                                                    | Mostrar re                                                                  | sumo do caixa ?                                            |            |          |          |           |           |
| Tipo de Pgto, 🗪        | Tot, Itens      | Tot, Vendas                      | Valor Total                                                                                                    | Recebido                                                                    | Pendente                                                   | Taxa       | Liquido  | Troca    | Desconto  | Perc.(%)  |
| inheiro                | 102             | 3                                | 1,128,10                                                                                                    | 1,112.67                                                                    | 0.00                                                       | 0.00       | 1.112.67 | 0.00     | 15.43     | 23.49 %   |
| MEX                    | 2               | 1                                | 247.60                                                                                                    | 0.00                                                                        | 247.60                                                     | 10,40      | 237,20   | 0.00     | 0.00      | 5.23 %    |
| ASTER CARD             | 2               | 1                                | 617,10                                                                                                    | 0.00                                                                        | 617,10                                                     | 24,68      | 592,42   | 0.00     | 0.00      | 13.03 %   |
| ISA ELECTRON           | 3               | 2                                | 877.55                                                                                                    | 169,00                                                                      | 708,55                                                     | 169,00     | 708,55   | 0.00     | 0.00      | 18,52 %   |
| /ISA                   | 3               | 1                                | 925,65                                                                                                    | 25,65                                                                       | 900,00                                                     | 58,95      | 866,70   | 0.00     | 0.00      | 19,54 %   |
| ROCA                   | 3               | 2                                | 957,00                                                                                                    | 339,90                                                                      | 0,00                                                       | 0,00       | 617,10   | 617,10   | 0,00      | 20,2 %    |
| fotal da Consulta:     | 115             | 10                               | 4.753,00                                                                                                    | 1.647,22                                                                    | 2.473,25                                                   | 263,03     | 4.134,64 | 617,10   | 15,43     |           |
|                        |                 | Resumo geral                     | de fechamento do                                                                                                    | caixa: (Re                                                                  | ginaldo Rodri                                              | iques)     |          |          |           |           |
|                        |                 | rtoounio gorai                   | DINHE                                                                                                    | IRO                                                                         | ginalao Roan                                               | guooj      |          |          |           |           |
| Saldo anterior no caix | a em DINHEIRO   |                                  |                                                                                                    |                                                                             |                                                            |            |          |          |           | 120.00    |
| Total recebido em DIN  | IHEIRO          |                                  |                                                                                                    |                                                                             |                                                            |            |          |          |           | 1.647,22  |
| Despesas registradas   | s no periodo    |                                  |                                                                                                    |                                                                             |                                                            |            |          |          |           | -500,00   |
| Total de SANGRIAS de   | o periodo       |                                  |                                                                                                    |                                                                             |                                                            |            |          |          |           | -1.000,00 |
| Saldo atual no caixa e | m DINHEIRO      |                                  |                                                                                                    | -                                                                           |                                                            |            |          |          |           | 267,22    |
|                        |                 |                                  | CART                                                                                                    | ÃO                                                                          |                                                            |            |          |          |           |           |
| Total de vendas em C   | ARTÃO           |                                  |                                                                                                    |                                                                             |                                                            |            |          |          |           | 2.473,25  |
|                        |                 |                                  |                                                                                                    |                                                                             |                                                            |            |          |          |           | -263,03   |
| Taxas administrativas  | SUCARIAO        |                                  |                                                                                                    |                                                                             |                                                            |            |          |          |           |           |

### **POP Nº:** 1603.0027 **Título: Fechamento de Caixas nas Lojas**

**Passo 5.** Se precisar de fazer uma conferência mais detalhada basta clicar no ícone verde da forma de pagamento que o APLWeb irá então agora filtrar apenas as faturas lançadas com aquela forma de pagamento.

| Fechame                  | ento do Caixa (Totalizad | do por Tipo de | e Pagamento)     |                          |                        |           |        |          |        |                  |           |
|--------------------------|--------------------------|----------------|------------------|--------------------------|------------------------|-----------|--------|----------|--------|------------------|-----------|
|                          |                          |                |                  | Totalizado por Tipo de P | Pagamento              |           |        |          |        |                  |           |
| Ref.                     | Data                     | Tipo Pgto.     | Cliente          | Cidade                   | UF Come                | rcial     |        | Si       | tuação |                  |           |
|                          | 09/03/2016 A 09/03/2016  |                | ▼<br>Caixa: Regi | naldo Rodrigues 🔻 🗹 Mo   | ostrar resumo do caixa | ?         | ۲      | I        | mbos   | 🕶 🗆 Grafico? 🛛 🗙 |           |
| Tipo de Pgto.            | Tot.                     | Itens 💌 🔺      | Tot. Vendas 🛩    | Valor Total              | Recebido               | Pendente  | Taxa   | Liquido  | Troca  | Desconto         | Perc.(%)  |
| Dinheiro                 |                          | 102            | 3                | 1.128,10                 | 1.112,67               | 0,00      | 0,00   | 1.112,67 | 0,00   | 15,43            | 23,49 %   |
| AMEX                     |                          | 2              | 1                | 247,60                   | 0,00                   | 247,60    | 10,40  | 237,20   | 0,00   | 0,00             | 5,23 %    |
| MASTER CARD              | -                        | 2              | 1                | 617,10                   | 0,00                   | 617,10    | 24,68  | 592,42   | 0,00   | 0,00             | 13,03 %   |
|                          | <u>^</u> _               | 3              | 2                | 877.55                   | 169,00                 | 708,55    | 169.00 | 708,55   | 0,00   | 0.00             | 18,52 %   |
| Q VISA                   | <b>~</b> -⁄              | 3              | 1                | 925.65                   | 25.65                  | 900.00    | 58,95  | 866.70   | 0.00   | 0.00             | 19.54 %   |
|                          |                          | 3              | 2                | 957.00                   | 339,90                 | 0.00      | 0.00   | 617,10   | 617,10 | 0.00             | 20.2 %    |
| Total da Consulta:       |                          | 115            | 10               | 4.753,00                 | 1.647,22               | 2.473,25  | 263,03 | 4.134,64 | 617,10 | 15,43            |           |
|                          |                          |                | Resumo geral de  | fechamento do cai        | xa: (Reginaldo R       | odrigues) |        |          |        |                  |           |
|                          |                          |                |                  | DINHEIRO                 |                        |           |        |          |        |                  |           |
| Saldo anterior no caixa  | em DINHEIRO              |                |                  |                          |                        |           |        |          |        |                  | 120,00    |
| Total recebido em DINH   | IEIRO                    |                |                  |                          |                        |           |        |          |        |                  | 1.647,22  |
| Despesas registradas no  | o periodo                |                |                  |                          |                        |           |        |          |        |                  | -500,00   |
| Saldo atual no caiva om  | DINHEIRO                 |                |                  |                          |                        |           |        |          |        |                  | -1.000,00 |
| Saldo atual no caixa em  | DIMILLIKO                |                |                  | CARTÃO                   |                        |           |        |          |        |                  | 201,22    |
| Total de vendas em CAF   | RTÃO                     |                |                  | -                        |                        |           |        |          |        |                  | 2.473.25  |
| Taxas administrativas de | o CARTÃO                 |                |                  |                          |                        |           |        |          |        |                  | -263,03   |
| Total da venda liquida e | em CARTÃO                |                |                  |                          |                        |           |        |          |        |                  | 2.210,22  |
|                          |                          |                |                  | RESULTADO FIN            | NAL                    |           |        |          |        |                  |           |
| Total da venda liquida   |                          |                |                  |                          |                        |           |        |          |        |                  | 3.857,44  |

Depois de clicar no link da forma de pagamento será exibida as vendas.

|                 | Fechamento do Caixa (Detalhado por Faturas) |              |            |                  |             |                                     |                |            |          |       |          |         | Mostrar tudo         |
|-----------------|---------------------------------------------|--------------|------------|------------------|-------------|-------------------------------------|----------------|------------|----------|-------|----------|---------|----------------------|
|                 |                                             |              |            |                  |             | Detalhado por Fatura:               | ; •            |            |          |       |          |         |                      |
| Ref.            |                                             | Data         | Tipo       | ogto.            | Cliente     | Cidade                              | UF             | Comercial  |          |       |          | Situaçã | io                   |
|                 | 09/03/2016                                  | A 09/03/2016 | VISA       | ELECTRON V       |             |                                     |                |            |          | ٠     | ]        | Ambo    | s • Grafico?         |
|                 |                                             |              |            |                  | Caixa: R    | teginaldo Rodrigues 🔻 🗹 Mostr       | ar resumo de   | o caixa ?  |          |       |          |         |                      |
|                 |                                             |              |            |                  | C           | Clique aqui para selecionar Estoque | /Filiais/Lojas |            |          |       |          |         |                      |
| Ref. 🛩 🗠        |                                             | NFe/Cupom 🛹  | Data 🕶 🔺   | Tipo Pgto. 🕶     | Pessoa 💌    | Valor Total 🖡                       |                | Recebido 🛹 | Pendente | Troca | Desconto | Liquido | Situação Cadastral 🖡 |
| <b>160327</b> 4 | 40 / _                                      | 000000       | 09/03/2016 | VISA<br>ELECTRON | Cliente Vip | 308,55                              |                | 0,00       | 308,55   | 0,00  | 0,00     | 308,55  | Pendente 🕕           |
| <b>160327</b>   | 37 \                                        | 000000       | 09/03/2016 | VISA<br>ELECTRON | BALCAO      | 569,00                              |                | 169,00     | 400,00   | 0,00  | 0,00     | 569,00  | Iniciada             |
| Total da pa     | gina:                                       |              |            |                  | 2           | 877,55                              |                | 169,00     | 708,55   | 0,00  | 0,00     | 877,55  |                      |

Observe que ele também seleciona como filtro a forma de pagamento como destacado na coluna *Tipo Pgto.* Mais para visualizar novamente todas as formas basta clicar na lista e selecionar a primeira opção, vazia.

| Fechar           | mento do C | Caixa (Detall | nado por | r Faturas)                                                                                            |             |                                                                          |                                   |          |       |          |          | Mostrar tudo           |                      |
|------------------|------------|---------------|----------|----------------------------------------------------------------------------------------------------|-------------|--------------------------------------------------------------------------|-----------------------------------|----------|-------|----------|----------|------------------------|----------------------|
|                  |            |               |          |                                                                                                    |             | Detalhado por Faturas                                                    | Ţ                                 |          |       |          |          |                        |                      |
| Ref.             |            | Data          |          | Tipo Pgto.                                                                                            | Client      | e Cidade U                                                               | F Comercial                       |          |       |          | Situação |                        |                      |
|                  | 09/03/2016 | A 09/03/2016  |          | VISA ELECTRON                                                                                         | Caixa:      | Reginaldo Rodrigues 🔻 🖉 Mostrar<br>Clique aqui para selecionar Estoque/F | resumo do caixa ?<br>iliais/Lojas |          | •     |          | Ambos    | Grafic     Clique aqui | o?                   |
| Ref. 🖛           |            | NFe/Cupom 🕶   | Data     | VISA                                                                                                  | Pessoa 🖍    | Valor Total 💌                                                            | Recebido 🕶                        | Pendente | Troca | Desconto | Liquido  | visualizar             | Situação Cadastral 💌 |
| <b>16032740</b>  |            | 000000        | 09/03/2  | C PAY PAL                                                                                             | Cliente Vip | 308,55                                                                   | 0,00                              | 308,55   | 0,00  | 0,00     | 308,55   |                        | Pendente 🕕           |
| a 16032737       |            | 000000        | 09/03/2  | C Cheque                                                                                              | BALCAO      | 569,00                                                                   | 169,00                            | 400,00   | 0,00  | 0,00     | 569,00   |                        | Iniciada             |
| Total da pagina: |            |               |          | Débito Direto<br>Transferência                                                                        | 2           | 877,55                                                                   | 169,00                            | 708,55   | 0,00  | 0,00     | 877,55   |                        |                      |
|                  |            |               |          | TROCA<br>MASTER CARD<br>Cheque Devolvido<br>Cartao<br>Deposito Bancár<br>Discover<br>Solo<br>Recibo * |             |                                                                          |                                   |          |       |          |          |                        |                      |

Depois de clicar no botão de filtro ele exibirá todas as formas novamente. Vale lembrar que para consultar outros filtros, basta desmarcar a opção "Mostrar resumo do caixa ?".

Fechamento do Caixa (Totalizado por Tipo de Pagamento)

|                         |                |            |            |                 | Totalizado por Tipo de   | Pagamento 🚽             |           |        |          |        |                  |           |
|-------------------------|----------------|------------|------------|-----------------|--------------------------|-------------------------|-----------|--------|----------|--------|------------------|-----------|
| Ref.                    | Data           |            | Tipo Pgto. | Cliente         | Cidade                   | UF Come                 | rcial     |        | Si       | tuação |                  |           |
|                         | 09/03/2016 🖂 🗛 | 09/03/2016 |            | •               |                          |                         |           | ۲      | 1        | Ambos  | 🔹 🗆 Grafico? 🛛 🗙 |           |
|                         |                |            |            | Caixa: Re       | eginaldo Rodrigues 🔻 🗹 M | lostrar resumo do caixa | ?         |        |          |        |                  |           |
| Tipo de Pgto. 🖡         |                | Tot. Itens | <b>*</b> * | Tot. Vendas 🕶 🔺 | Valor Total 💌            | Recebido                | Pendente  | Taxa   | Liquido  | Troca  | Desconto         | Perc.(%)  |
| Oinheiro                |                |            | 102        | 3               | 1.128,10                 | 1.112,67                | 0,00      | 0,00   | 1.112,67 | 0,00   | 15,43            | 23,49 %   |
| <b>AMEX</b>             |                |            | 2          | 1               | 247,60                   | 0,00                    | 247,60    | 10,40  | 237,20   | 0,00   | 0,00             | 5,23 %    |
| <b>VISA ELECTRON</b>    |                |            | 3          | 2               | 877,55                   | 169,00                  | 708,55    | 169,00 | 708,55   | 0,00   | 0,00             | 18,52 %   |
| MASTER CARD             |                |            | 2          | 1               | 617,10                   | 0,00                    | 617,10    | 24,68  | 592,42   | 0,00   | 0,00             | 13,03 %   |
|                         |                |            | 3          | 1               | 925,65                   | 25,65                   | 900,00    | 58,95  | 866,70   | 0,00   | 0,00             | 19,54 %   |
| TROCA                   |                |            | 3          | 2               | 957,00                   | 339,90                  | 0,00      | 0,00   | 617,10   | 617,10 | 0,00             | 20,2 %    |
| Total da Consulta:      |                |            | 115        | 10              | 4.753,00                 | 1.647,22                | 2.473,25  | 263,03 | 4.134,64 | 617,10 | 15,43            |           |
|                         |                |            |            |                 |                          |                         |           |        |          |        |                  |           |
|                         |                |            |            | Resumo geral d  | le fechamento do cai     | ixa: (Reginaldo R       | odriques) |        |          |        |                  |           |
|                         |                |            |            | 3               | DINHEIRO                 |                         | 5 /       |        |          |        |                  |           |
| Saldo anterior no caixa | a em DINHEIRO  |            |            |                 |                          |                         |           |        |          |        |                  | 120,00    |
| Total recebido em DIN   | IHEIRO         |            |            |                 |                          |                         |           |        |          |        |                  | 1.647,22  |
| Despesas registradas r  | no periodo     |            |            |                 |                          |                         |           |        |          |        |                  | -500,00   |
| Total de SANGRIAS de    | lo periodo     |            |            |                 |                          |                         |           |        |          |        |                  | -1.000,00 |
| Saldo atual no caixa er | m DINHEIRO     |            |            |                 | CARTÃO                   |                         |           |        |          |        |                  | 267,22    |
| Total de vendae em CA   | ARTÃO          |            |            |                 | CARTAO                   |                         |           |        |          |        |                  | 2 473 25  |
| Taxas administrativas   | do CARTÃO      |            |            |                 |                          |                         |           |        |          |        |                  | -263.03   |
| Total da venda liquida  | em CARTÃO      |            |            |                 |                          |                         |           |        |          |        |                  | 2.210.22  |
|                         |                |            |            |                 | RESULTADO FI             | NAL                     |           |        |          |        |                  |           |
| Total da venda liquida  |                |            |            |                 |                          |                         |           |        |          |        |                  | 3.857,44  |

### 5. Material de suporte as operações do PDV do APLWeb:

http://www.directaweb.com.br/aplweb/index.php/video-aulas/196-video-de-apresentacao-do-menu-pdv http://www.directaweb.com.br/aplweb/index.php/video-aulas/137-aula-01-pdv-do-APLWeb http://www.directaweb.com.br/aplweb/index.php/video-aulas/138-aula-02-pdv-do-APLWeb http://www.directaweb.com.br/aplweb/index.php/video-aulas/139-aula-03-pdv-do-APLWeb